# การติดตั้งโปรแกรม Loan 1.9 & วิเคราะห์อายุหนี้ (Web Edition)

## และทดสอบการออกรายงาน ใน Windows 7

| Name                                           | Date modified   | Туре        | Size |
|------------------------------------------------|-----------------|-------------|------|
| 1. Member&Loan 1.9                             | ν               | File folder |      |
| 🍌 2. Loan 1.9 & วิเคราะห์อายุหนึ่ (Web Editon) | ดับเบิลคลิก     | File folder |      |
| 3. Deposit 2.2                                 | 18/0/200 14:13  | File folder |      |
| 4.INVENTORY 2.1_PATCH1                         | 18/6/2556 14:13 | File folder |      |
| 🌗 5. รวมรวมและแปรรูปน้ำยางพารา(ของเก่า)        | 28/6/2556 8:38  | File folder |      |
| 🌗 5.0 รวมรวมและแปรรูปน้ำยางพารา                | 28/6/2556 8:37  | File folder |      |
| 퉬 6. GL 2.2                                    | 18/6/2556 14:14 | File folder |      |
| 퉬 ACL Data                                     | 18/6/2556 14:14 | File folder |      |
| Inventory Version 1.5                          | 18/6/2556 14:14 | File folder |      |
| 🔟 ເ ໃຫ້.                                       | 2010/2000 012   | E1 ( 11     |      |

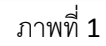

| Name      | Date modified 🔹 🔻 | Туре              | Size     |
|-----------|-------------------|-------------------|----------|
| AutoPlay  | 2                 | File folder       |          |
| 🧿 autorun | ดับเบิลคลิก       | Application       | 2,763 KB |
| autorun   | 18/3/2000 10:08   | Setup Information | 1 KB     |
|           |                   |                   |          |

ภาพที่ **2** 

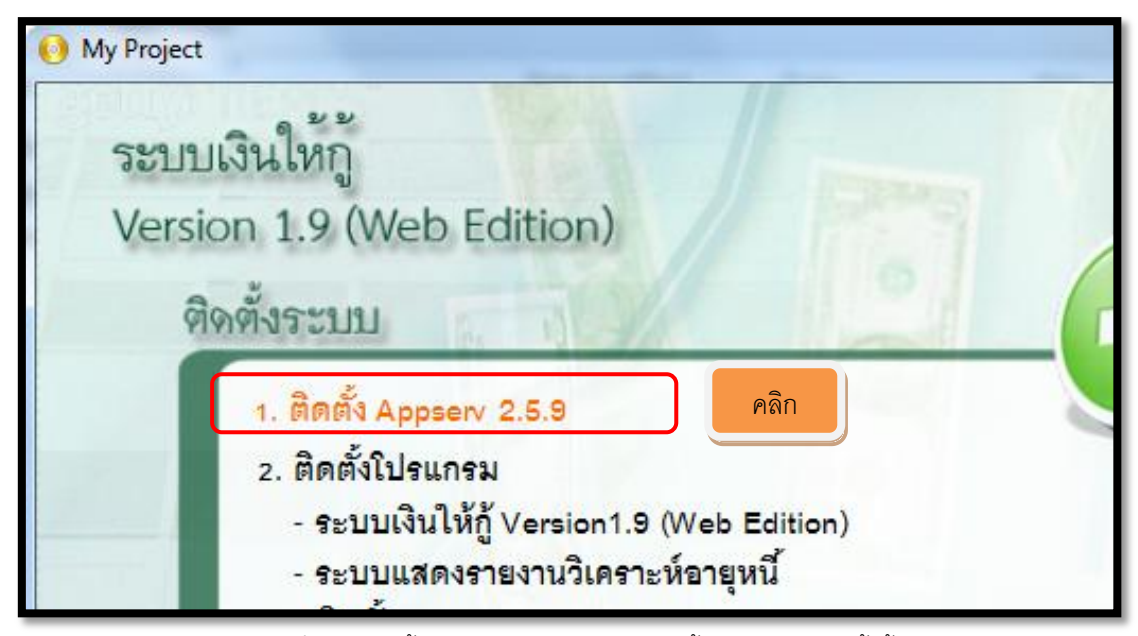

ภาพที่ 3 (1.ติดตั้ง Appserv 2.5.9 กรณีติดตั้งแล้วไม่ต้องติดตั้งซ้ำ)

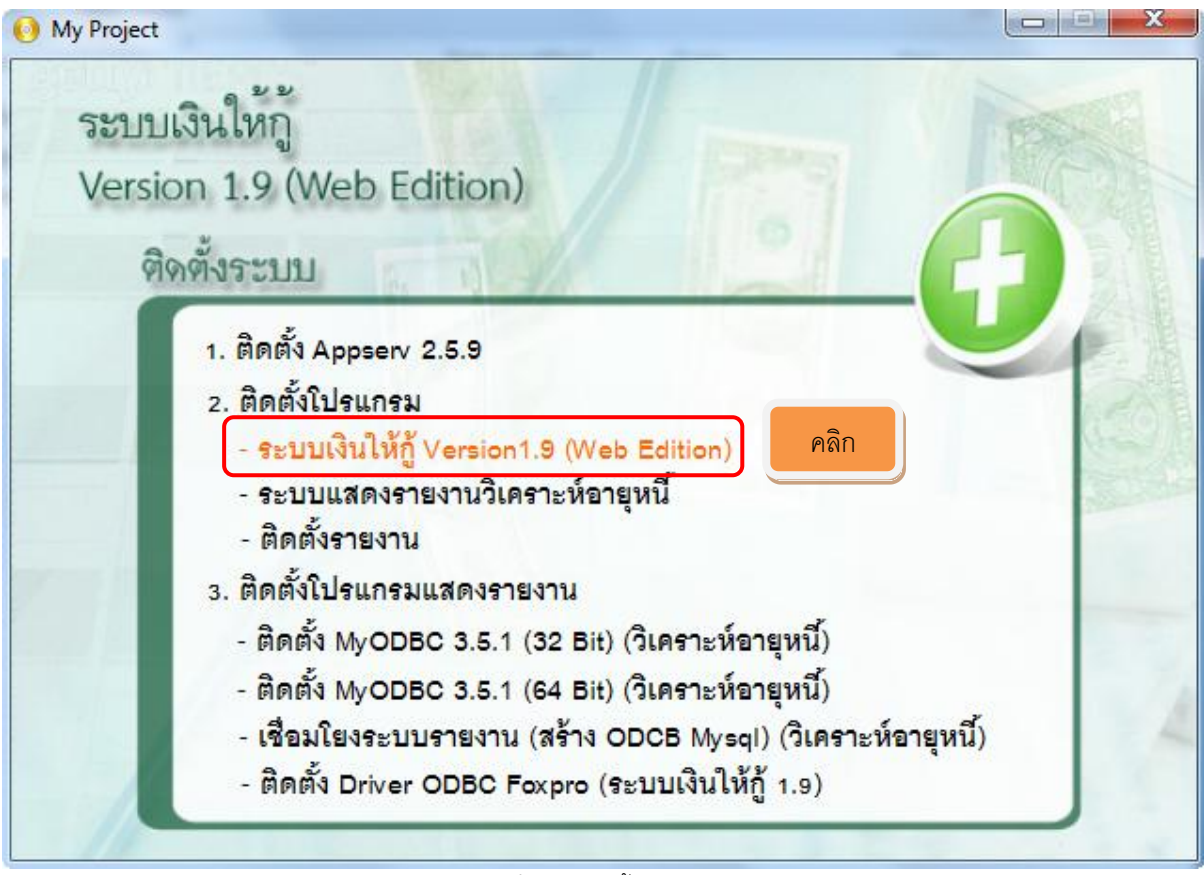

ภาพที่ 4 (2.ติดตั้งโปรแกรม)

ระบบเงินให้กู้ Version1.9 (Web Edition)

| C:\Windows\system32\cmd.exe                                           |                                       |
|-----------------------------------------------------------------------|---------------------------------------|
| AutoPlay\Docs\www\AGCOBCAD_PAY\CR_AGCOBCAD_PAY\book2_4.rpt            |                                       |
| AutoPlay/Docs/www/AGCOBCAD_PAY/CR_AGCOBCAD_PAY/book_1.rpt             |                                       |
| AutoPlay\Docs\www\AGCOBCAD_PAY\CR_AGCOBCAD_PAY\book_2.rpt             |                                       |
| AutoPlay\Docs\www\AGCOBCAD_PAY\CR_AGCOBCAD_PAY\book_3.rpt             |                                       |
| AutoPlay\Docs\www\AGCOBCAD_PAY\CR_AGCOBCAD_PAY\book_4.rpt             |                                       |
| AutoPlay\Docs\www\AGCOBCAD_PAY\CR_AGCOBCAD_PAY\book_4_sub.rpt         |                                       |
| AutoPlay\Docs\www\AGCOBCAD_PAY\CR_AGCOBCAD_PAY\book_4_sub2.rpt        |                                       |
| AutoPlay\Docs\www\AGCOBCAD_PAY\CR_AGCOBCAD_PAY\book_4_sub3.rpt        |                                       |
| AutoPlay\Docs\wwwlogger_asserts.log                                   |                                       |
| AutoPlay\Docs\www                                                     |                                       |
| AutoPlayNocsNww 3294848199 CMd 81869 Nreport_1_half.rpt               |                                       |
| AutoPlay\Docs\www                                                     |                                       |
| AutoPlay\Docs\www\AGCOBCAD_PAY\CR_AGCOBCAD_PAY\report_3_half.rpt      |                                       |
| AutoPlay\Docs\www\AGCOBCAD_PAY\CR_AGCOBCAD_PAY\report_4_half.rpt      |                                       |
| AutoPlay\Docs\www\AGCOBCAD_PAY\CR_AGCOBCAD_PAY\report_5_half.rpt      |                                       |
| AutoPlay\Docs\www\AGCOBCAD_PAY\CR_AGCOBCAD_PAY\setprinter.exe         |                                       |
| AutoPlay\Docs\www\AGCOBCAD_PAY\CR_AGCOBCAD_PAY\settingReport.vbs      |                                       |
| AutoPlay\Docs\www\AGCOBCAD_PAY\CR_AGCOBCAD_PAY\settingToDefaul.bat    |                                       |
| AutoPlay\Docs\www\AGCOBCAD_PAY\CR_AGCOBCAD_PAY\settingToReport1500X17 | 70.bat                                |
| AutoPlay\Docs\www\AGCOBCAD_PAY\CR_AGCOBCAD_PAY\settingToReport2160X14 | 100.bat                               |
| 26 File(s) copied                                                     |                                       |
|                                                                       |                                       |
| D:\Program_CAD_18062556\2. Loan 1.9 & ÃÈÓñ Êð╥ý=Ê⊤ï╓ ºÚ (Web Editon)> | 🖓 net stop my                         |
| sql                                                                   |                                       |
| The mysql service is stopping.                                        | · · · · · · · · · · · · · · · · · · · |
|                                                                       |                                       |

ภาพที่ 5 (รอจนหน้าจอ cmd หายไป)

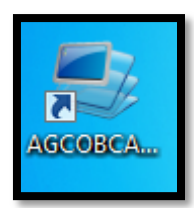

#### ภาพที่ 6 โปรแกรมจะสร้าง Shortcut AGCOBCAD ขึ้นมา

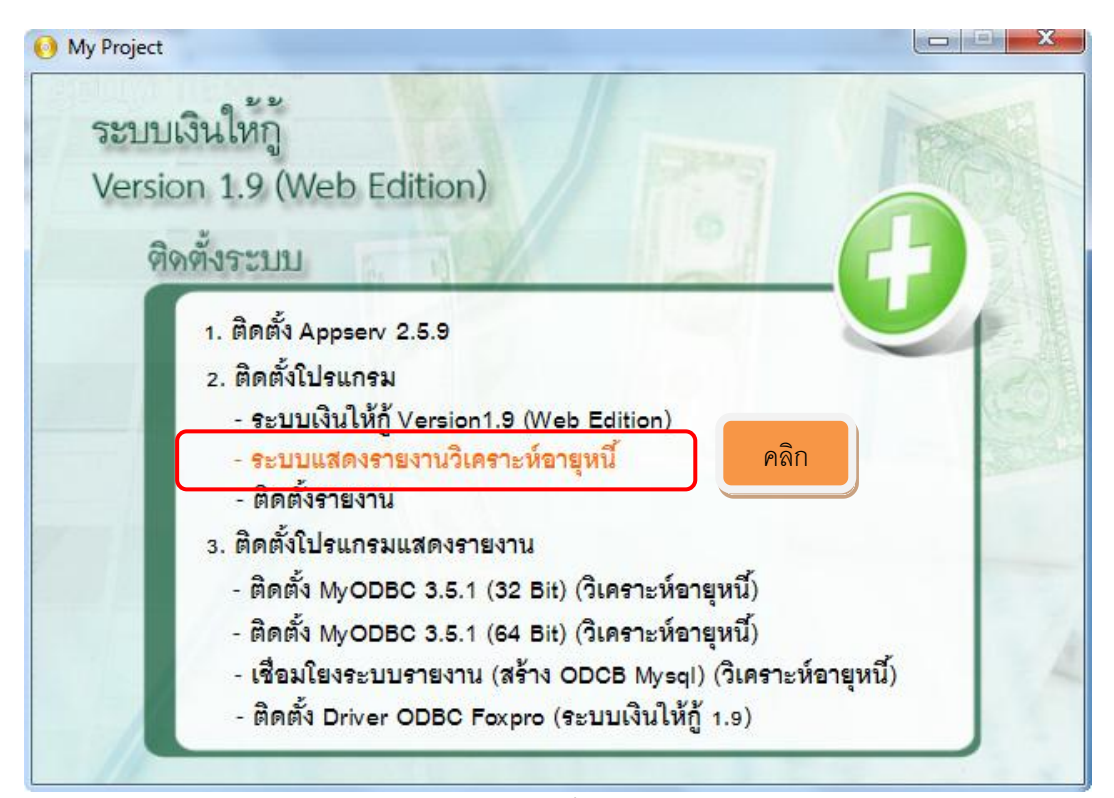

ภาพที่ 7

ระบบแสดงรายงานวิเคราะห์อายุหนึ่

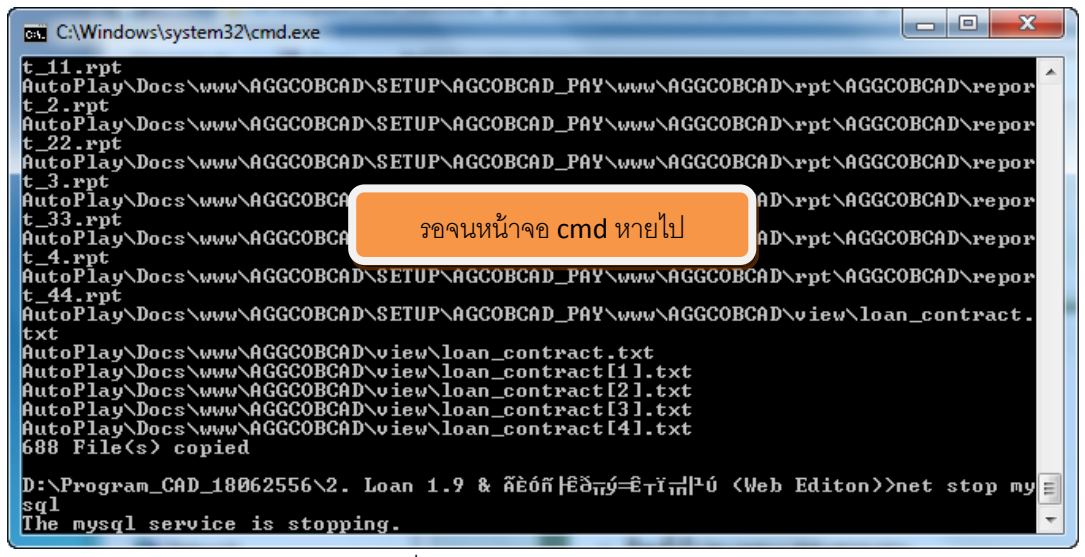

ภาพที่ 8 (รอจนหน้าจอ cmd หายไป)

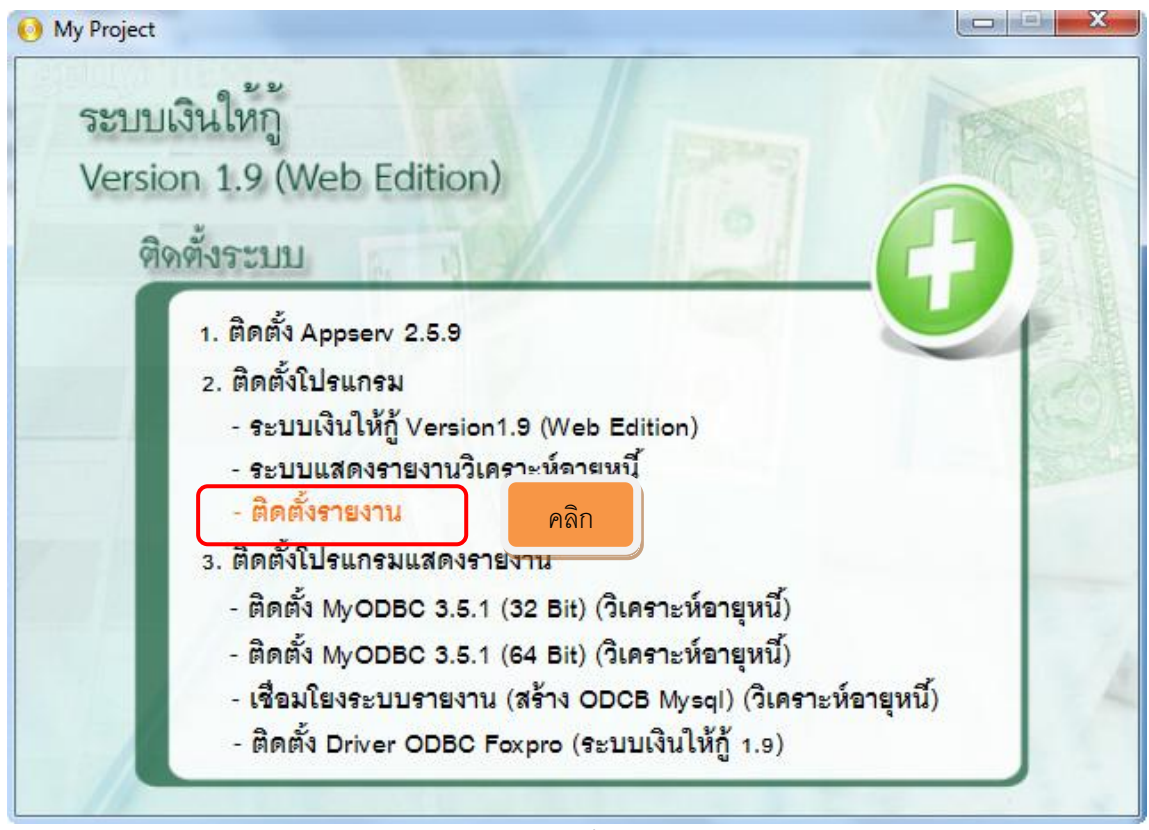

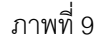

- ติดตั้งรายงาน

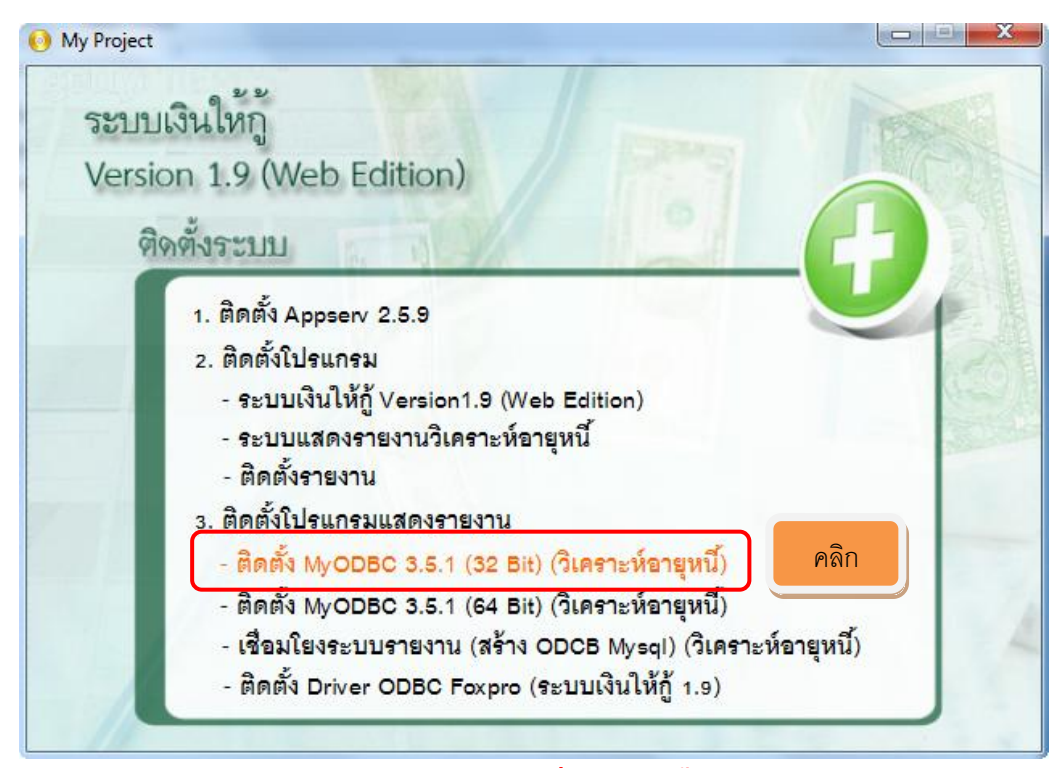

ภาพที่ 10 **(ในกรณีที่ไม่เคยติดตั้ง)** 

🛛 ติดตั้ง MyODBC 3.5.1 (32 Bit) (วิเคราะห์อายุหนี้)

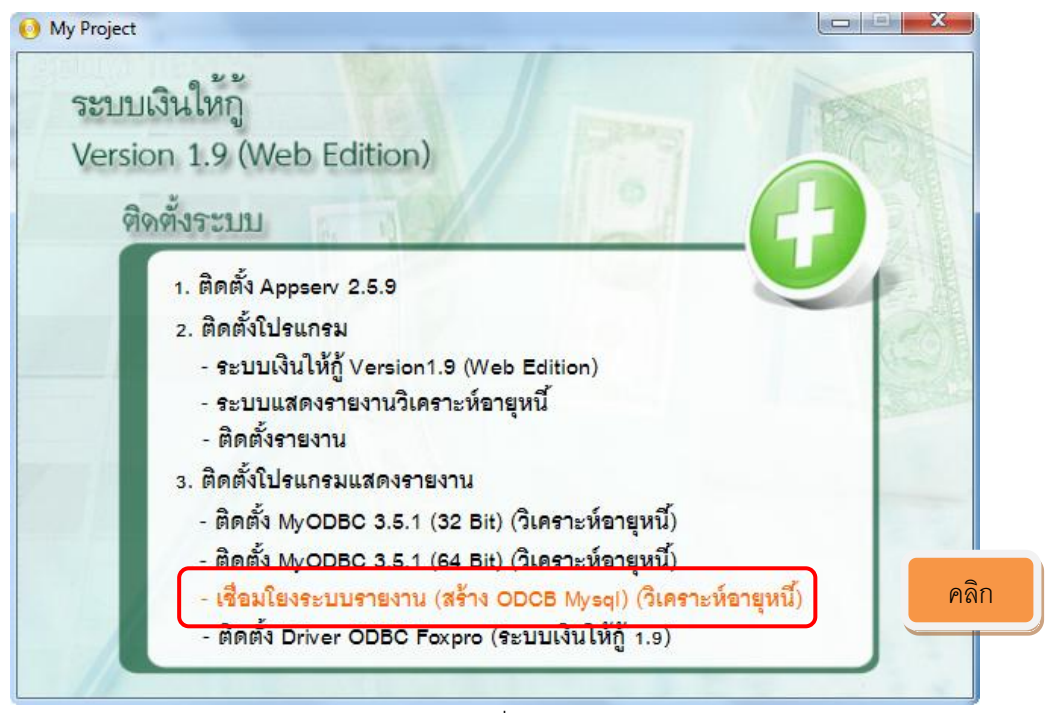

ภาพที่ 11

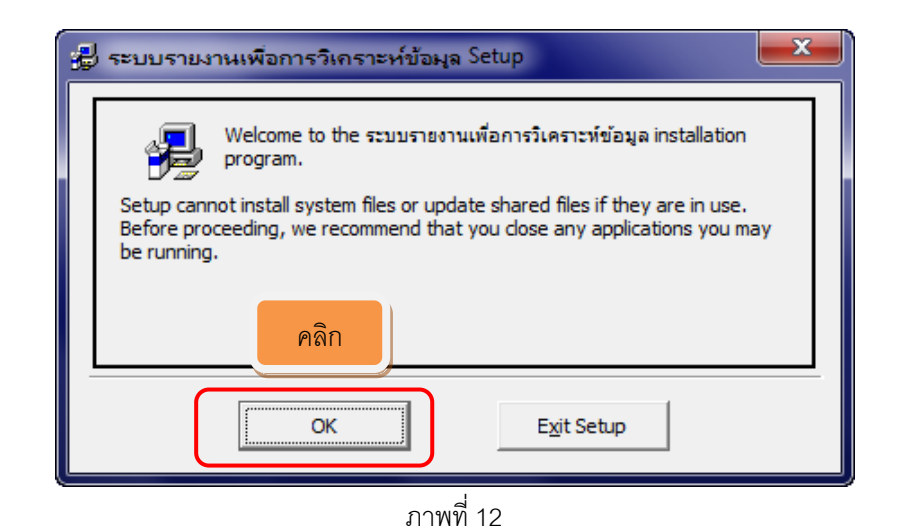

| <b>3</b> | ระบบรายงานเพื่อการวิเคราะห์ข้อมูล Setup                                                        | ×                    |
|----------|------------------------------------------------------------------------------------------------|----------------------|
|          | Begin the installation by clicking the button below.                                           |                      |
| คลิก     | Click this button to install ระบบรายงานเพื่อการวิเคราะห์ข่<br>specified destination directory. | อมูล software to the |
|          | Directory:<br>C:\Program Files\AggcobcadReport\                                                | hange Directory      |
| -        |                                                                                                |                      |
|          | E <u>x</u> it Setup                                                                            |                      |

ภาพที่ 13

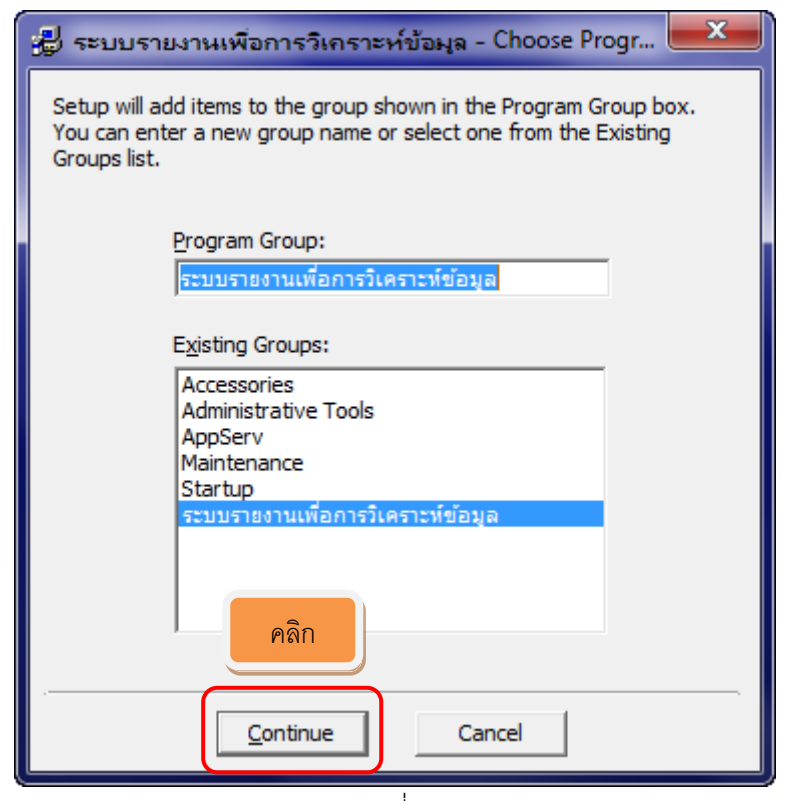

ภาพที่ 14

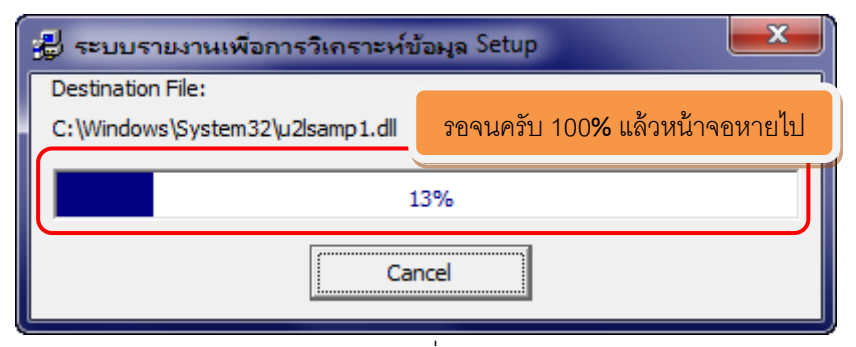

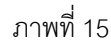

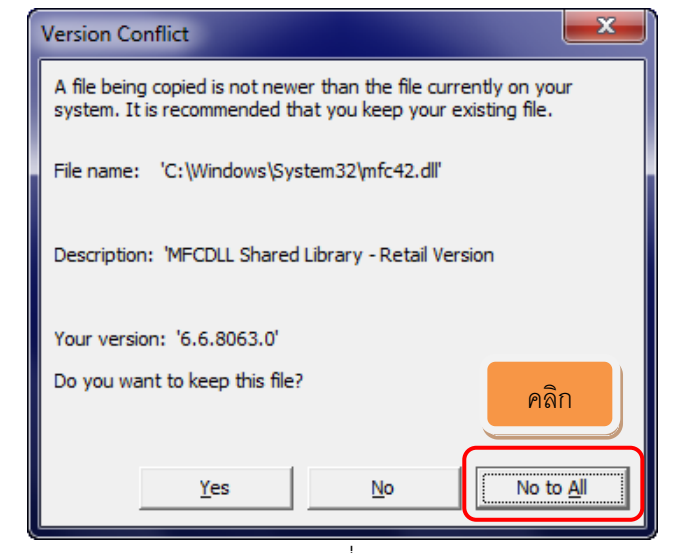

ภาพที่ 16

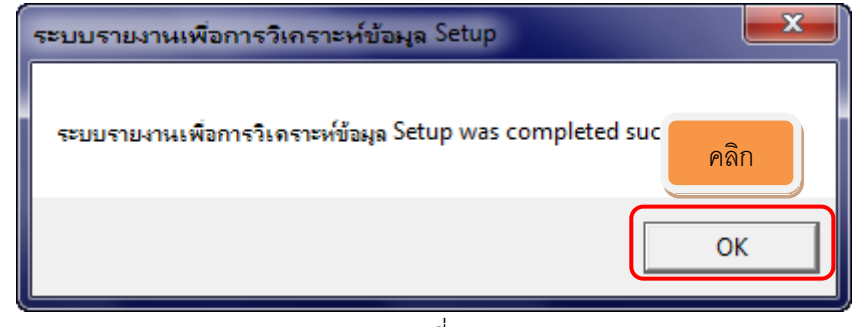

ภาพที่ 17

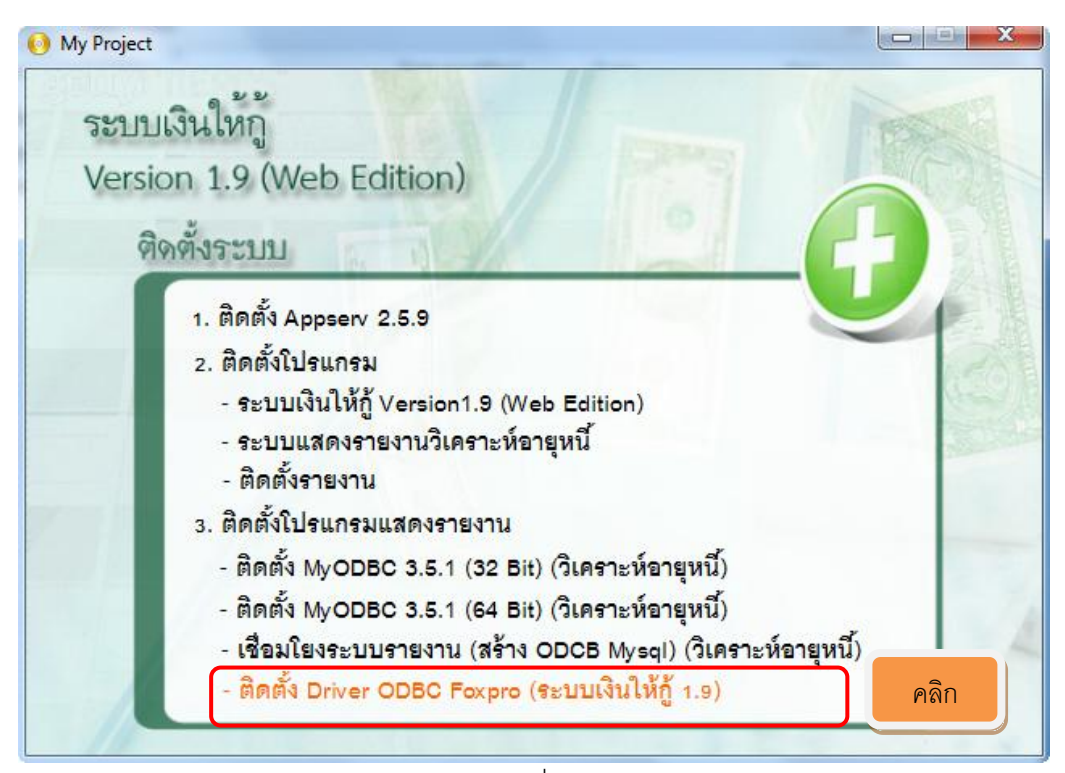

ภาพที่ 18

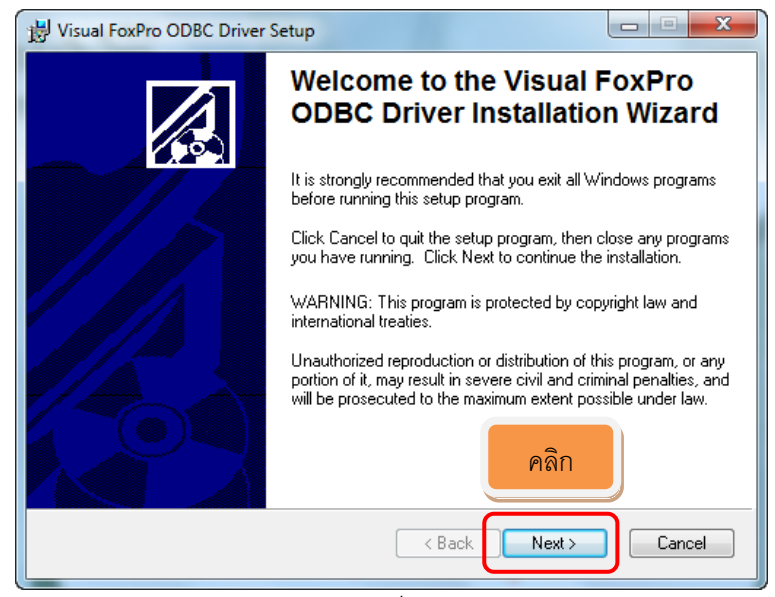

ภาพที่ 19

| 😸 Visual FoxPro ODBC Driver Setup                                                                                                    |          |
|----------------------------------------------------------------------------------------------------|----------|
| License Agreement for Microsoft Visual FoxPro ODBC Driver<br>You must agree with the license agreement below to proceed.                                                                                                    |          |
| END-USER LICENSE AGREEMENT FOR MICROSOFT SOFTWARE                                                                                                    | <u> </u> |
| IMPORTANT-READ CAREFULLY: This Microsoft End-User License Agreement ("EULA") is a legal<br>agreement between you (either an individual or a single entity) and Microsoft Corporation for the<br>Microsoft software product identified above, which includes computer software and may include<br>associated media, printed materials, and "online" or electronic documentation ("SOFTWARE<br>PRODUCT"). The SOFTWARE PRODUCT also includes any updates and supplements to the origi<br>SOFTWARE PRODUCT provided to you by Microsoft. Any software provided along with the<br>SOFTWARE PRODUCT that is associated with a separate end-user license agreement is licensed the<br>you under the terms of that license agreement. By installing, copying, downloading, accessing or<br>othewise using the SOFTWARE PRODUCT You acreate to be hown to the terms of this ELILA. If A | nal<br>o |
| do not zara<br>Iล็อก I accept the license agreement Pian Pian Pian Pian Pian Pian Pian Pian                                                                                                    |          |
| Reset < Back Next >                                                                                                    | Cancel   |

ภาพที่ 20

| B Visual FoxPro ODBC Driver Setup                                                                                                    |                            |
|----------------------------------------------------------------------------------------------------|----------------------------|
| User Information<br>Enter the following information to personalize your installation.                                                                                                    |                            |
| Full Name: COMS-C4E                                                                                                    |                            |
| Organization:                                                                                                    |                            |
| The settings for this application can be installed for the current user or for a<br>share this computer. You must have administrator rights to install the setting<br>user: Install this explication for:<br>เลือก<br>O Unly for me (CUMS-C46) | ll users that<br>s for all |
| < Back Next >                                                                                                    | Cancel                     |

ภาพที่ 21

| 岁 Visual FoxPro ODBC Driver Setup                                                                  |        |
|----------------------------------------------------------------------------------------------------|--------|
| Ready to Install the Application<br>Click Next to begin installation.                              |        |
| Click the Back button to reenter the installation information or click Cancel the wizard.<br>Pกลิก | o exit |
| < Back Next >                                                                                      | Cancel |

ภาพที่ 22

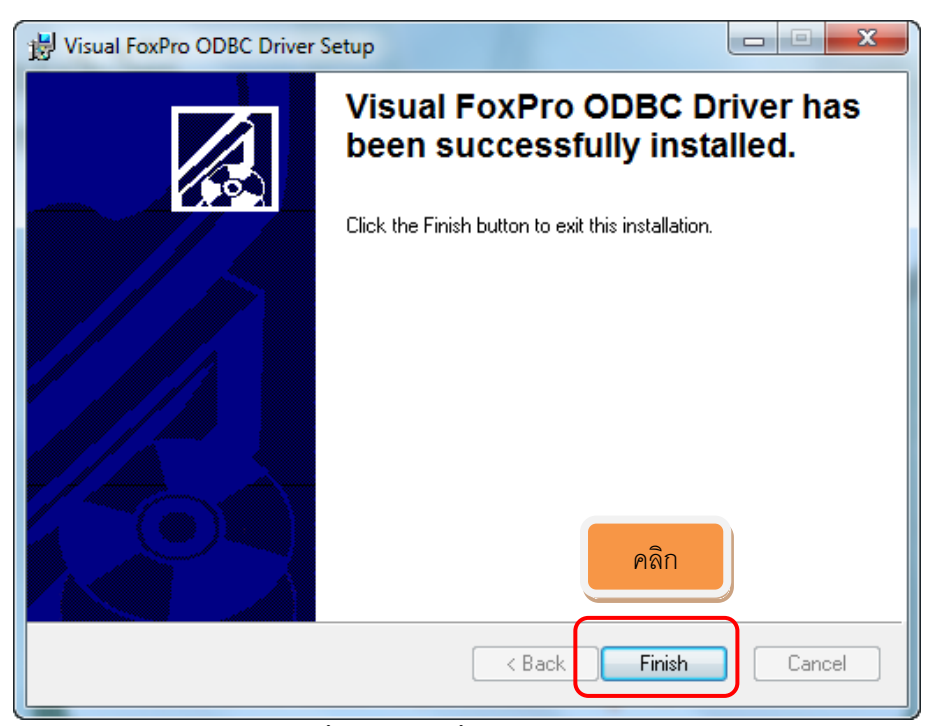

ภาพที่ 23 สิ้นสุดการติดตั้ง Driver ODBC Foxpro

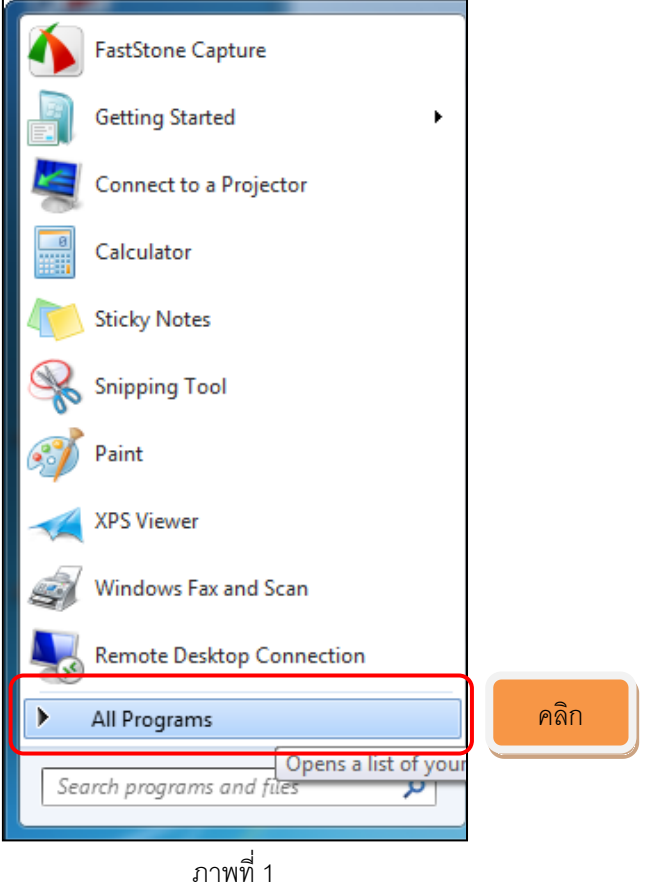

### การกำหนดติดต่อกับฐานข้อมูล

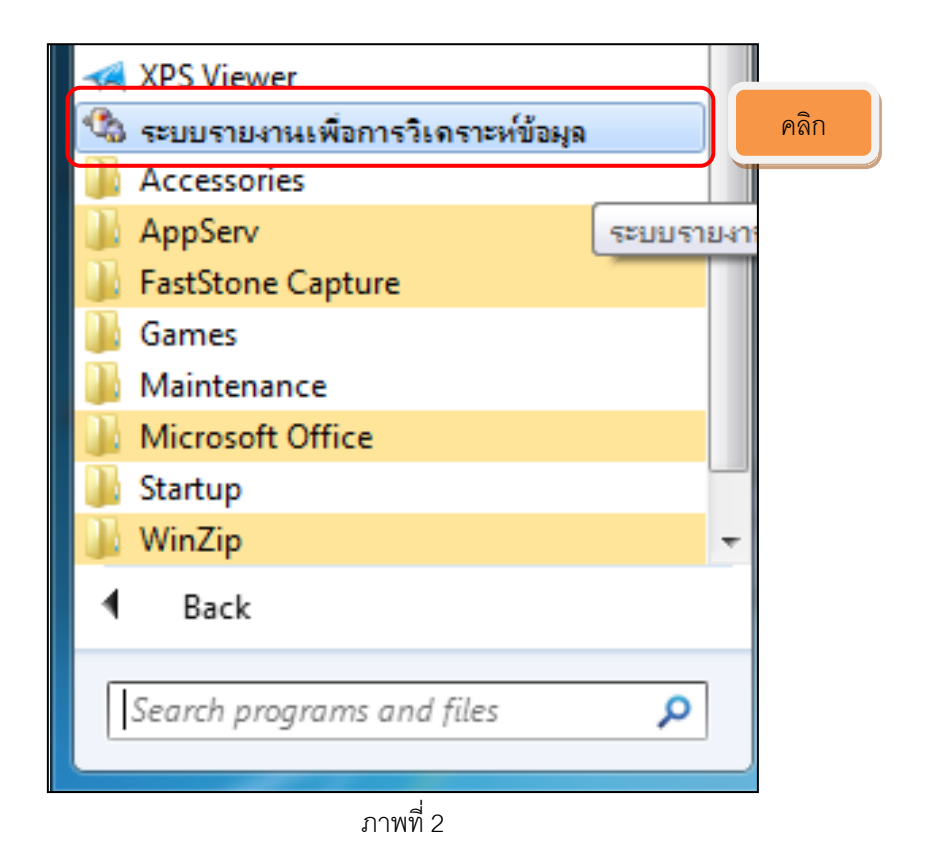

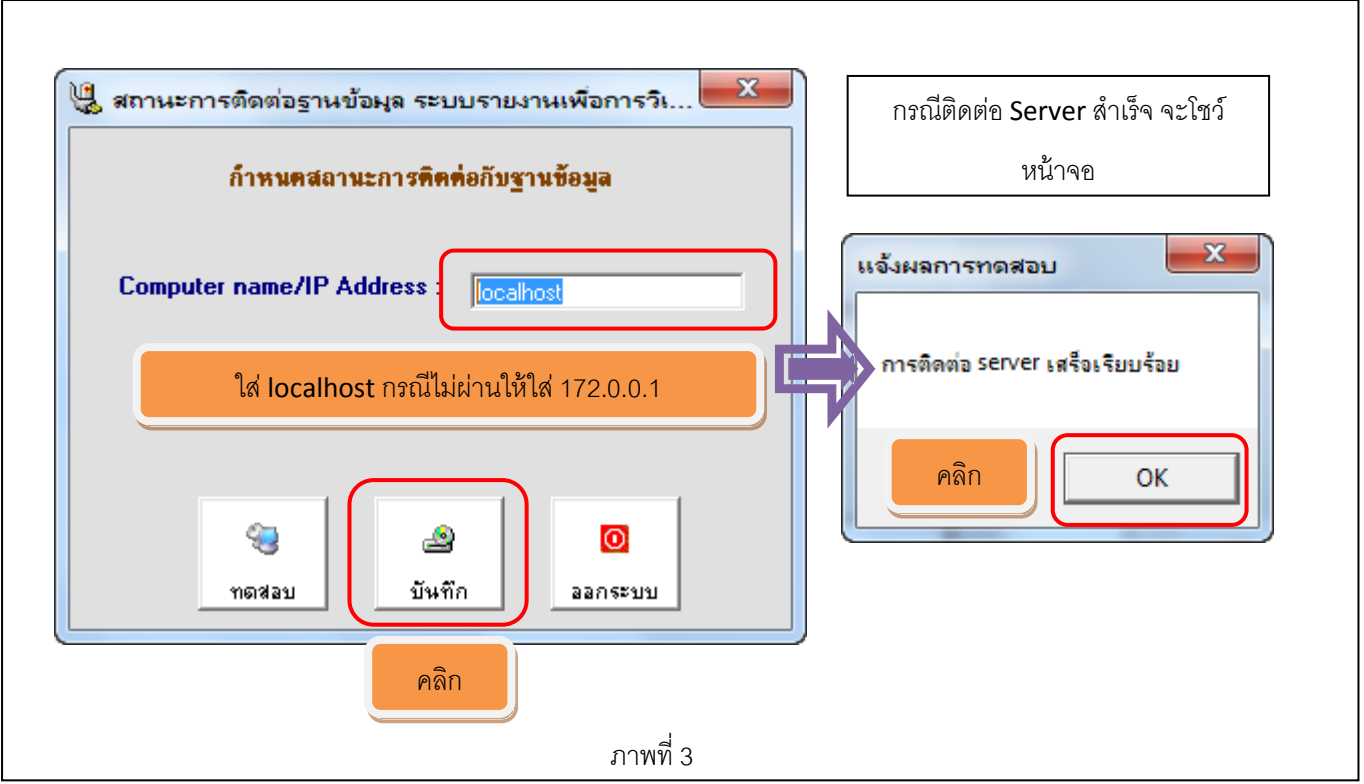

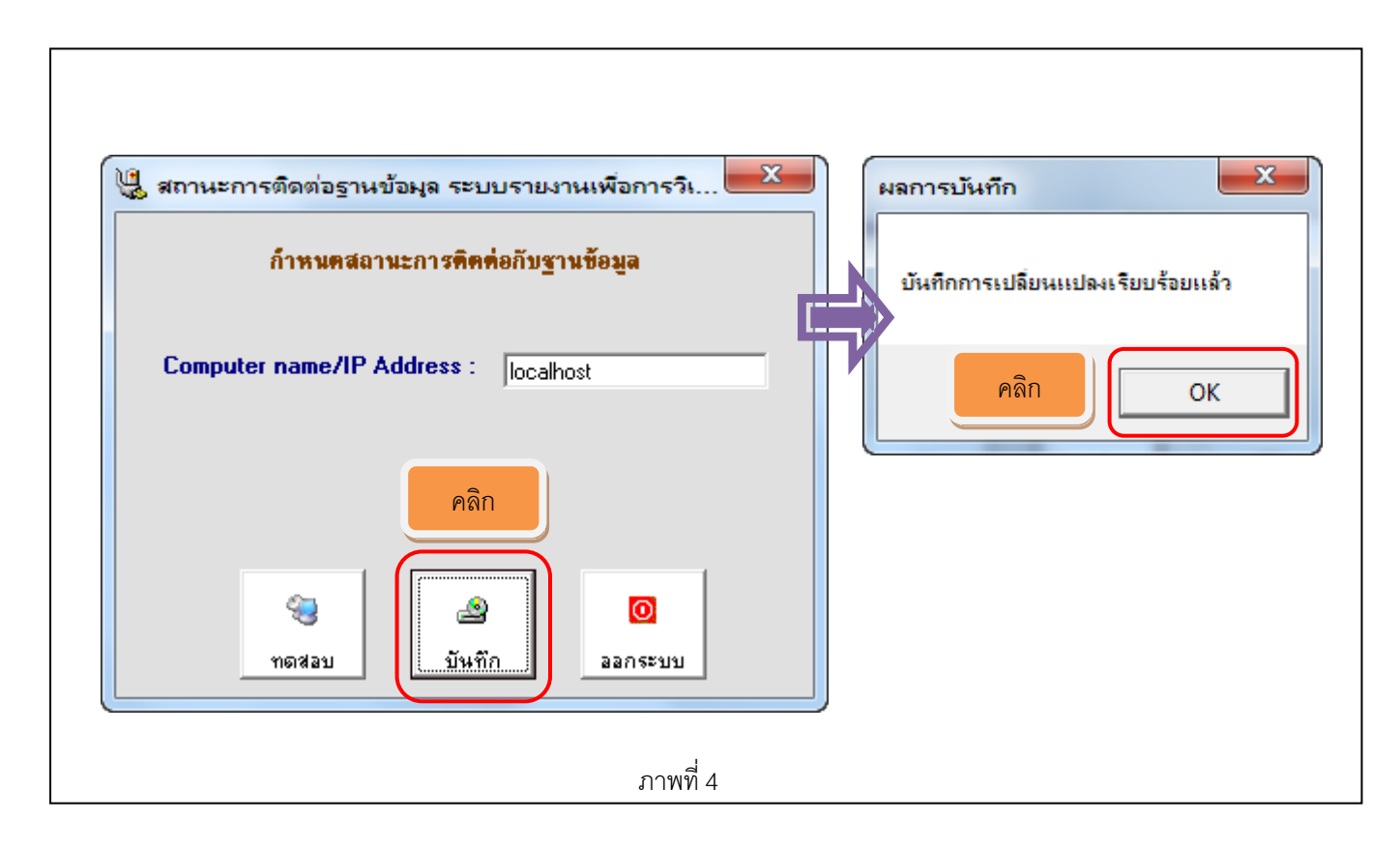

ขั้นตอนการเรียกคืนก้อนข้อมูลโปรแกรมระบบสมาชิกและหุ้น

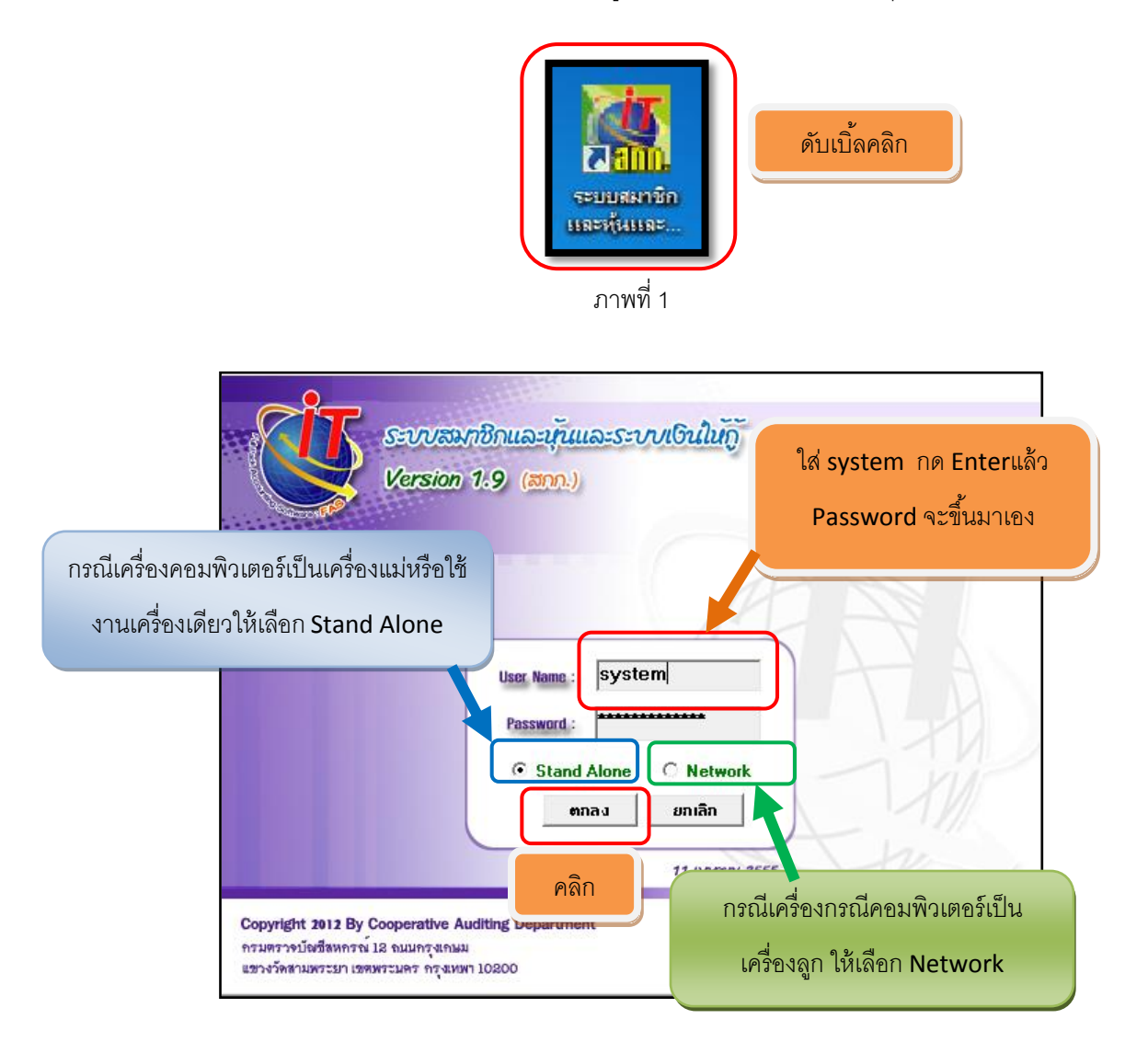

ภาพที่ 2

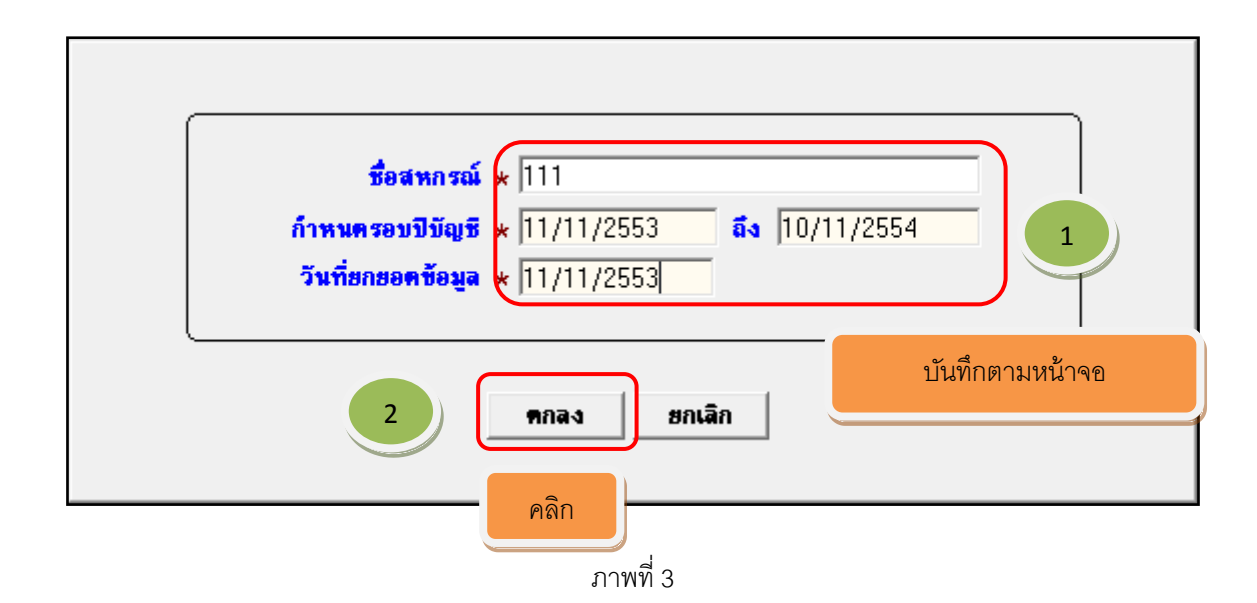

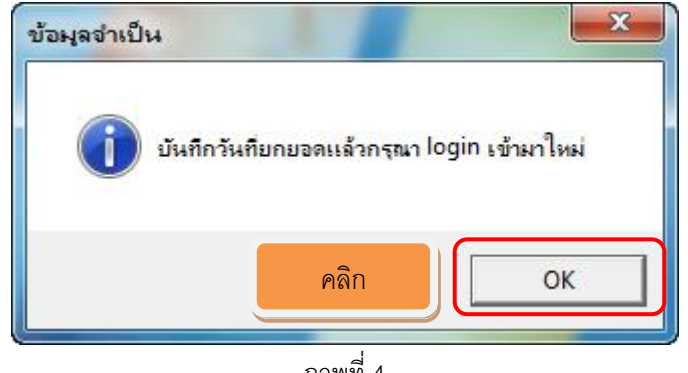

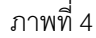

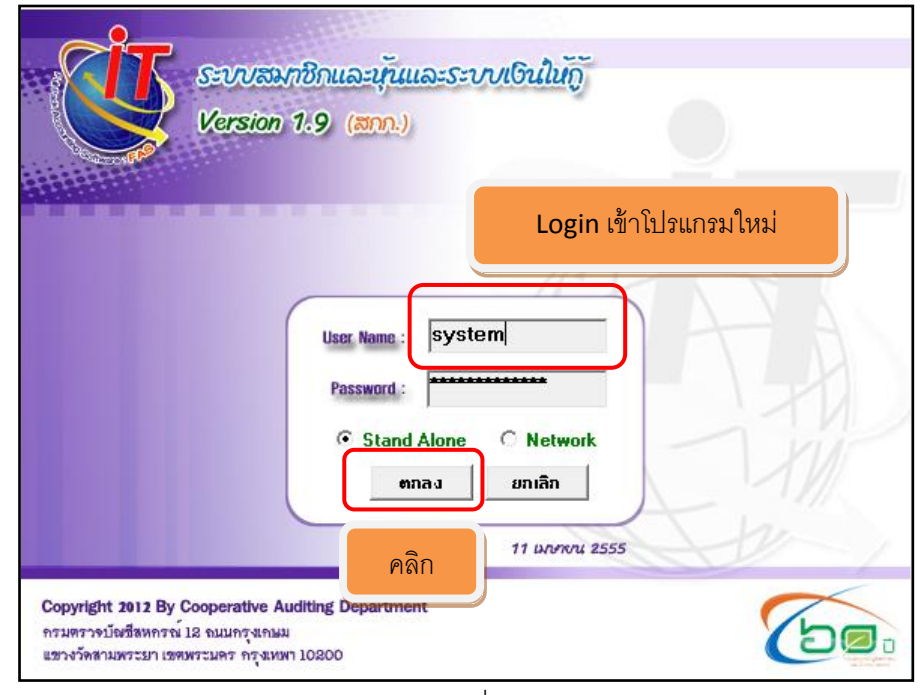

ภาพที่ 5

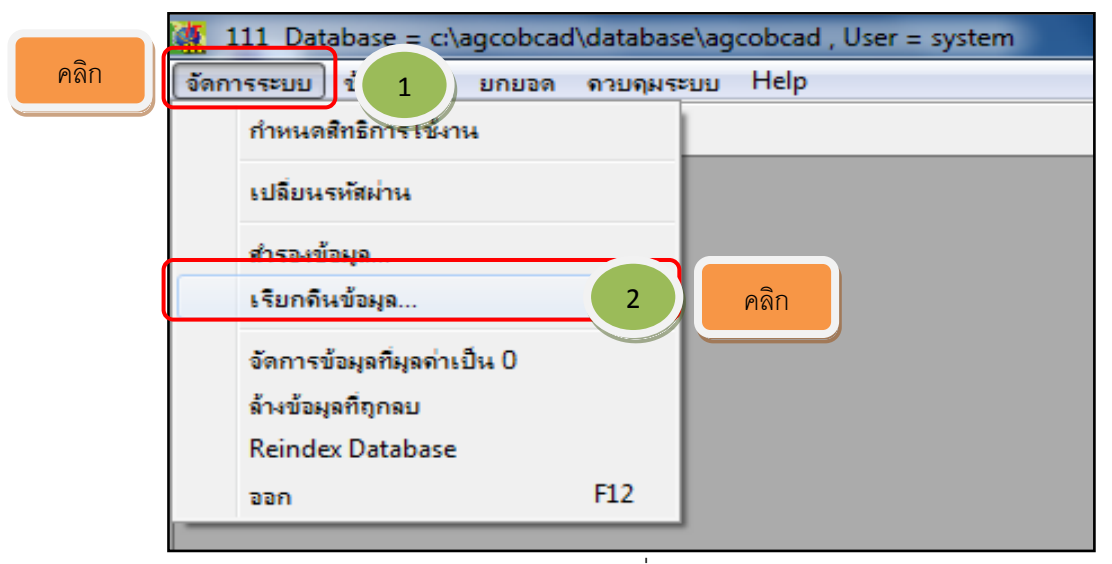

| เรียกคืนข้อมูล    | _                        | คลิก              |           |
|-------------------|--------------------------|-------------------|-----------|
| D.                | atabase name : agcob     | เลือก <u>ส</u> าเ | นข้อบูล   |
|                   | เลือกฐานข้อมูลที่เก็บไว้ | เริ่มเรียกใ       | ก็นข้อมูล |
| เรียกกืนข้อมูลจาก |                          | <u>ປ</u>          | ត         |
| c:\agcobcad\bac   | :kup                     |                   |           |

ภาพที่ 7

| 🥌 เลือกฐานข้อมูล                 | ×                 |
|----------------------------------|-------------------|
| Look in: 🕕 agcobcad              | - ← 🛍 🚔 =-        |
| Name                             | Date modified Ty  |
| 🌗 backup ตัลเบิ้ลคลิก            | 4/7/2556 16:14 Fi |
| Jatabase                         | 4/7/2556 15:47 Fi |
|                                  | 4/7/2556 15:47 Fi |
| ในคู่มือเก็บไว้ในโฟลเดอร์ Backup | 4/7/2556 15:47 Fi |
|                                  | ,<br>,            |
| <                                | ۲.                |
| File name:                       | Open              |
| Files of type: Zip Files (*.zip) | ✓ Cancel          |

ภาพที่ 8

| ĺ | 🥌 เลือกฐานข้อมูล                                  |
|---|---------------------------------------------------|
|   | Look in: 🜗 backup 🔽 🗢 🗈 📸 🎹 🔻                     |
|   | Name Date modified Ty                             |
| 1 | 🗐 2-310356 คลิกให้เป็นแถบสีก่อน 18/4/2556 14:49 W |
|   |                                                   |
|   |                                                   |
|   | คลิก                                              |
|   |                                                   |
|   | File name: 2-310356 2 Open                        |
|   | Files of type: Zip Files (*.zip)                  |

ภาพที่ 9

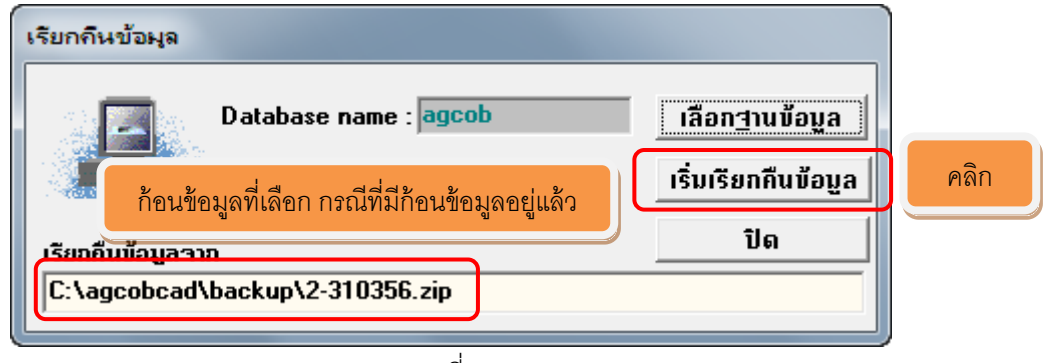

ภาพที่ 10

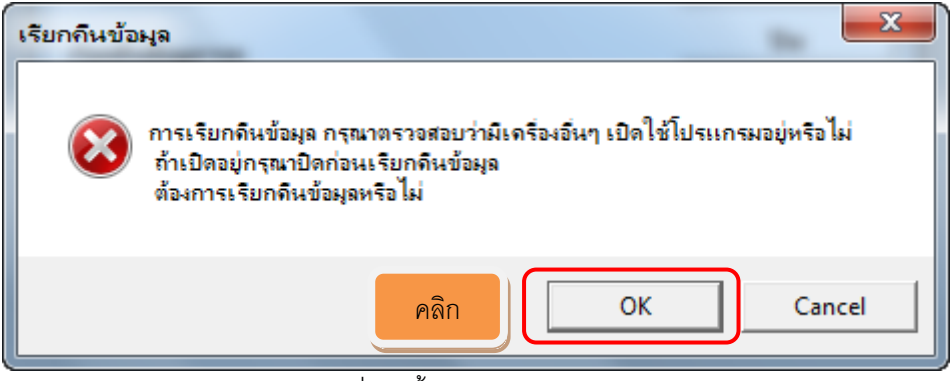

ภาพที่ 11 สิ้นสุดการเรียกคืนข้อมูล

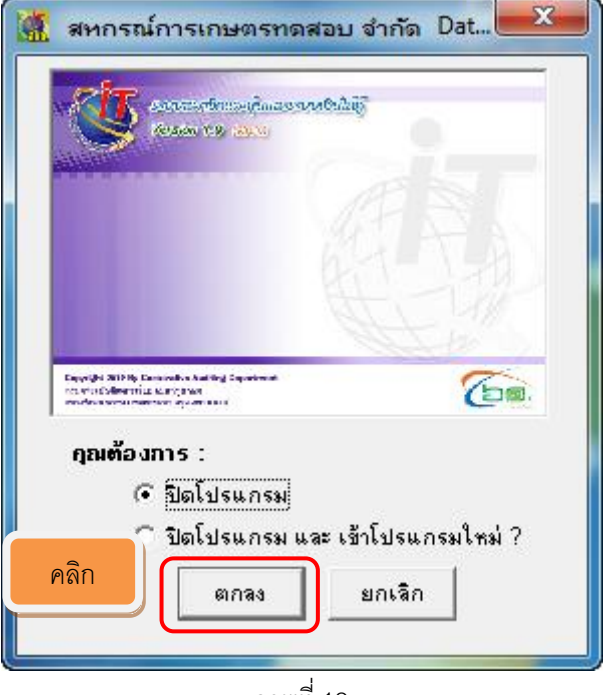

ภาพที่ 12

## ขั้นตอนการทดสอบโปรแกรมระบบสมาชิกและหุ้น

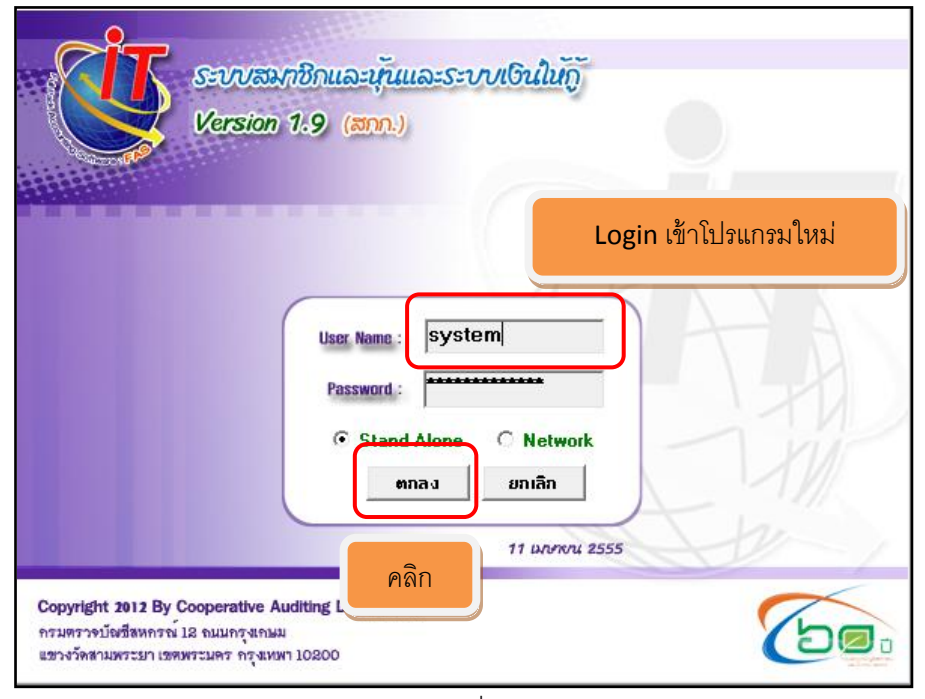

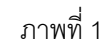

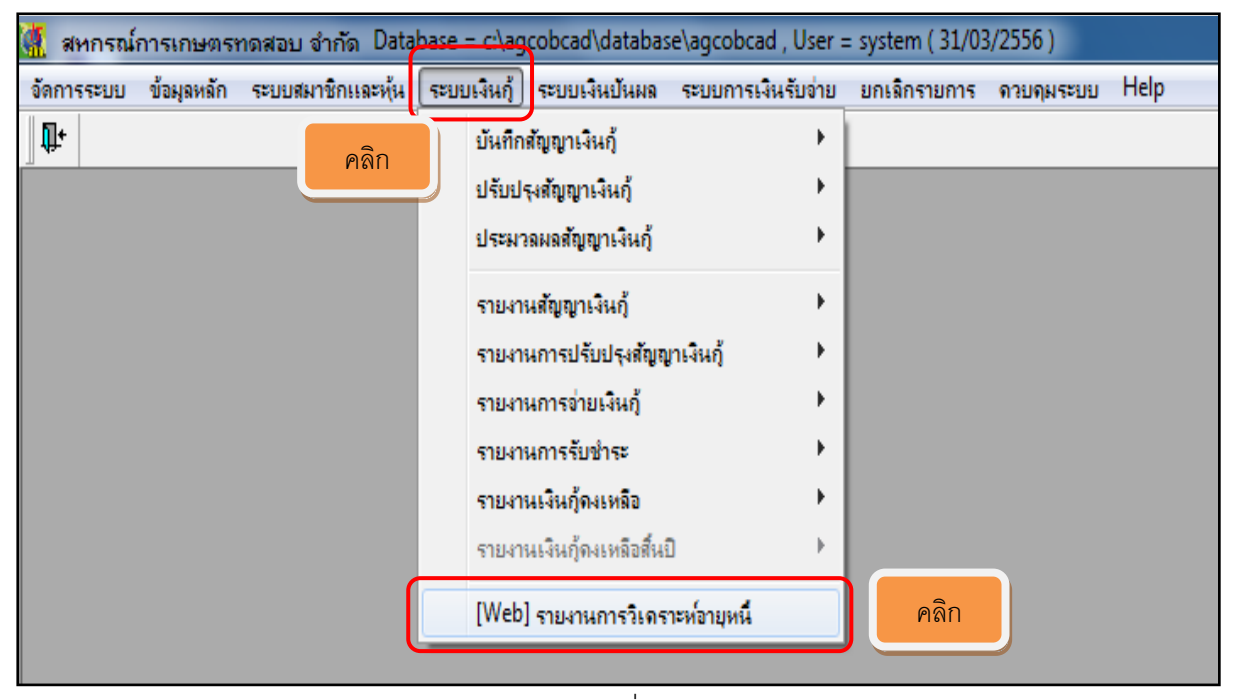

ภาพที่ 2

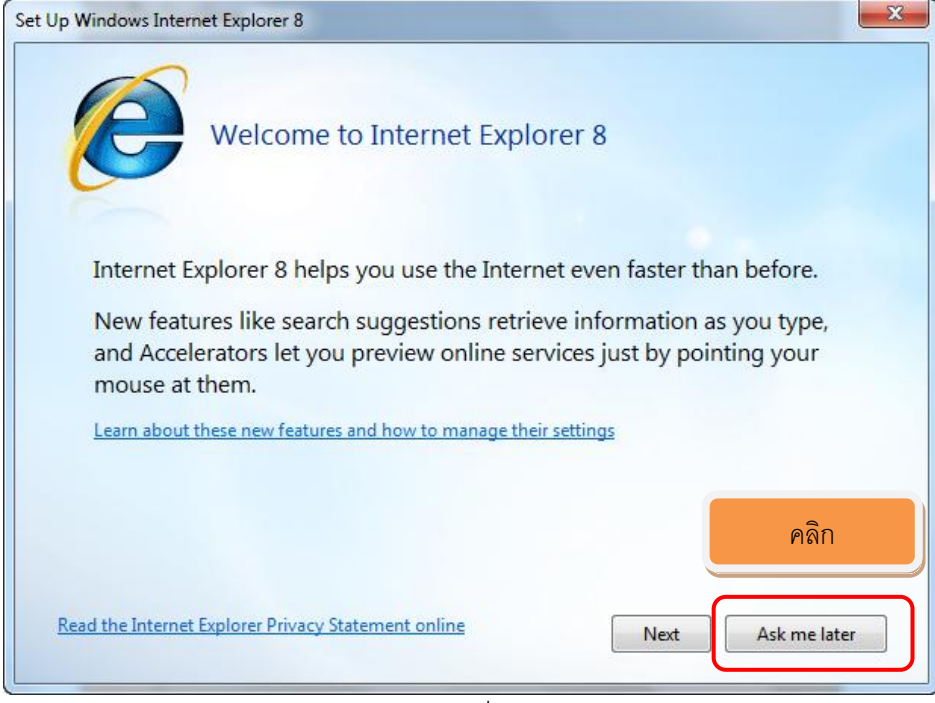

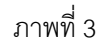

| การเชื่อม | าโยงข้อมูล                                                  |
|-----------|-------------------------------------------------------------|
| 1         | เชื่อมโยงข้อมูลมาแสดงรายงาน คลิก                            |
| รายงาน    |                                                             |
| 1         | รายงานวิเคราะห์อายุลูกหนี้ผิดนัดชำระ (สรุป)                 |
|           | รายงานวิเคราะห์อายุลูกหนี้ผิดนัดชำระ (ละเอียด)              |
| 2         | รายงานวิเคราะห์อายุหนี้ที่ถึงกำหนดชำระ (สรุป)               |
|           | รายงานวิเคราะห์อายุหนี้ที่ถึงกำหนดชำระ (ละเอียด)            |
| 3         | รายงานการวิเคราะห์ดอกเบี้ยและค่าปรับค้างรับ (สรุป)          |
|           | รายงานการวิเคราะห์ดอกเบี้ยและค่าปรับค้างรับ (ละเอียด)       |
| 4         | รายงานวิเคราะห์อายุหนี้ (สรุป)                              |
|           | รายงานวิเคราะห์อายุหนี้ (ละเอียด)                           |
| 5         | รายงานการตรวจสอบฐานข้อมูลเพื่อการวิเคราะห์อายุหนี้ (สรุป)   |
|           | รายงานการตรวจสอบฐานข้อมูลเพื่อการวิเคราะห์อายุหนี้(ละเอียด) |

ภาพที่ 4 (**การเชื่อมโยงข้อมูลมาแสดงรายงาน**)

| รเชื่อม | เ <sup>1</sup> ียงข้อมูล                                                        |
|---------|---------------------------------------------------------------------------------|
| 1       | เชื่อมโยงข้อมูลมาแสดงรายงาน                                                     |
|         |                                                                                 |
|         | กำลังปรับปรุงข่อมูล กรุณารอสกครู<br>รอจนกว่าปรับปรุงข้อมูลเร็จแล้วหน้าจอจะหายไป |
|         |                                                                                 |

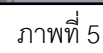

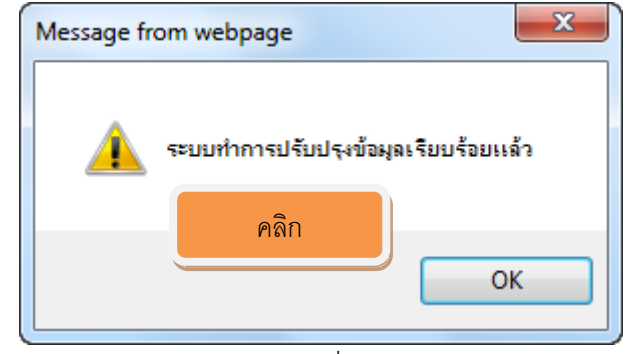

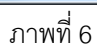

| โยงข้อมูล                                                   |  |  |  |  |  |  |
|-------------------------------------------------------------|--|--|--|--|--|--|
| เชื่อมโยงข้อมูลมาแสดงรายงาน                                 |  |  |  |  |  |  |
|                                                             |  |  |  |  |  |  |
| รายงานวิเคราะห์อายุลูกหนี้ผิดขัดชำระ (สรุป)                 |  |  |  |  |  |  |
| รายงานวิเคราะห์อายุลุกหนี้ผิดนัดชำระ (ละเอียด)              |  |  |  |  |  |  |
| รายงานวิเคราะห์อายุหนี้ที่ถึงกำหนดขำระ (สรุป)               |  |  |  |  |  |  |
| รายงานวิเคราะห์อายุหนี้ที่ถึงกำหนดขำระ (ละเอียด)            |  |  |  |  |  |  |
| รายงานการวิเคราะห์ดอกเบี้ยและค่าปรับค้างรับ (สรุป)          |  |  |  |  |  |  |
| รายงานการวิเคราะห์ดอกเบี้ยและค่าปรับค้างรับ (ละเอียด)       |  |  |  |  |  |  |
| รายงานวิเคราะห์อายุหนี้ (สรุป)                              |  |  |  |  |  |  |
| รายงานวิเคราะห์อายุหนี้ (ละเอียด)                           |  |  |  |  |  |  |
| รายงานการตรวจสอบฐานข้อมูลเพื่อการวิเคราะห์อายุหนี้ (สรุป)   |  |  |  |  |  |  |
| รายงานการตรวจสอบฐานข้อมูลเพื่อการวิเคราะห์อายุหนี้(ละเอียด) |  |  |  |  |  |  |
|                                                             |  |  |  |  |  |  |

ภาพที่ 7 **ทดสอบการเรียกรายงานวิเคราะห์อายุลูกหนี้ผิดนัดชำระ (สรุป)** 

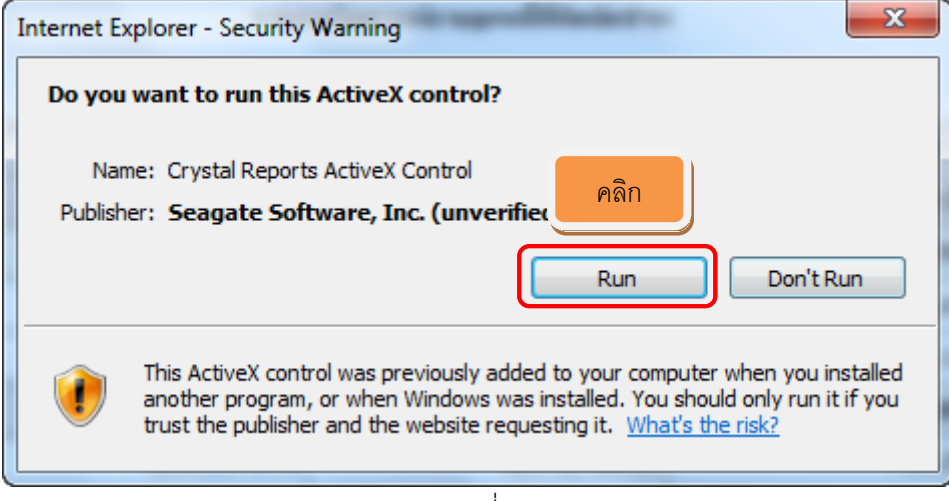

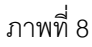

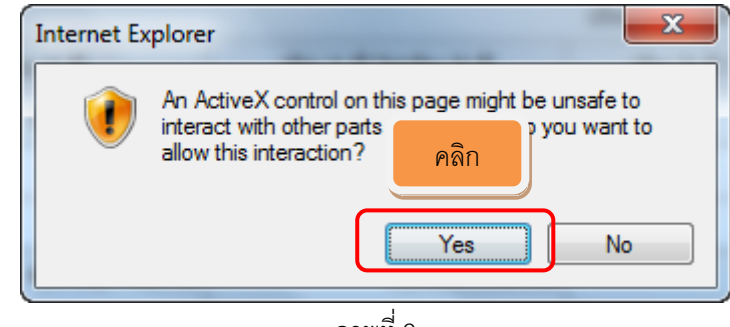

ภาพที่ 9

| ระบบแสดงรายงานวิเคราะห์อายุหนี้ - Windows Internet Explorer | And in other little |                                            |                                |               | - 0 <b>- X</b>              |
|-------------------------------------------------------------|---------------------|--------------------------------------------|--------------------------------|---------------|-----------------------------|
| Inttp://127.0.0.1/aggcobcad/report/report_11.php            |                     |                                            |                                | 👻 😽 🗙 🖸 Bing  | ٩                           |
| 🖕 Favorites 🛛 👍 🙋 Suggested Sites 👻 🙋 Web Slice Gallery 👻   |                     |                                            |                                |               |                             |
| 🏉 ระบบแสดงรายงานวิเคราะท่อายุหนึ่                           |                     |                                            |                                | 🗄 • 🗟 • 🖻 🖶 • | Page 🕶 Safety 🕶 Tools 🕶 🔞 🕶 |
|                                                             |                     |                                            |                                |               |                             |
|                                                             | สน                  | เกรณ์การเกษตรทดสอบ จำกัด                   |                                |               |                             |
|                                                             | รายงา               | นวิเคราะห์อายุลูกหนี้ที่ผิดนัดชำระ         |                                |               |                             |
|                                                             |                     | ณ วันที่ 31/03/2556                        |                                |               |                             |
|                                                             |                     |                                            | เงินก้คงเหลือที่ผิดนัดชาระหนึ่ |               |                             |
| ประเภทเงินกู้                                               | ไม่เกิน 1 ปี        | เกิน 1 ปี ไม่เกิน 5 ปี                     | เกิน 5 ปี ไม่เกิน 10 ปี        | เกิน 10 ปี    | ราม                         |
| ประเภทเงินกู้หลัก 100 ระยะสั้น                              | 5,620,104.00        | 2,010,393.30                               | 1,809,794.02                   | 31,691.00     | 9,471,982.32                |
| ประเภทเงินกู้ 101 ลูกหนี้เงินกู้ระยะสั่น                    | 5,590,104.00        | 1,789,305.30                               | 1,791,694.02                   | 31,691.00     | 9,202,794.32                |
| ประเภทเงินภู่ 102 ลูกหนี้เงินกู้ฉุกเฉิน                     | 30,000.00           | 221,088.00                                 | 18,100.00                      |               | 269,188.00                  |
| ประเภทเงินกู้หลัก 200 ระยะปานกลาง                           | 4,916,448.72        | -7,988,106.50                              | -789,289.06                    | 29,742.00     | -3,831,204.84               |
| ประเภทเงินภู่ 201 ลูกหนี้เงินกู้ระยะปานกลาง                 | 5,101,070.72        | -8,172,728.50                              | -789,289.06                    | 29,742.00     | -3,831,204.84               |
| ประเภทเงินกู้หลัก 300 ระยะยาว                               | -10,416,665.44      | -22,459,908.00                             |                                |               | -32,876,573.44              |
| ประเภทเงินภู้ 301 ลูกหนึ่เงินกู้ระยะยาว                     | -12,602,687.44      | -20,273,886.00                             |                                |               | -32,876,573.44              |
| รวมทั้งสิ้น                                                 | -1,881,512.72       | -26,436,221.20                             | 1,020,504.96                   | 61,433.00     | -27,235,795.96              |
|                                                             | ٩                   | ลิกเพื่อพิมพ์ราย<br><sub>(มหัวยงาน</sub> ) | เงาน                           |               |                             |

ภาพที่ 10 **สิ้นสุดการพิมพ์รายงาน** 

| র                                             | หกรณ์การเกษตรทดสอบ         | เจ้ากัด                |                                                      |           |                |
|-----------------------------------------------|----------------------------|------------------------|------------------------------------------------------|-----------|----------------|
| รายง                                          | านวิเคราะห์อายุลูกหนี้ที่เ | งิดนัดชำระ             |                                                      |           |                |
|                                               | ณ วันที่ 31/03/255         | 3                      |                                                      |           |                |
| รหัสสมาชิก                                    | อายใน 4 ปี                 | เอิน 4 ปี ไม่เอิน 6 ปี | เงินกู้คงเหลือที่ถึงกำหนดข่<br>เอิน 6 ปี ไปเอิน 40ปี | าระ       | e01            |
| ประเภทเฉินก้หลัก 100 ระยะสั้น                 | 5,620,104.00               | 2,010,393.30           | 1,809,794.02                                         | 31,691.00 | 9,471,982.32   |
| -<br>ประเภทเงินกู้ 101 ลูกหนี้เงินกู้ระยะสั้น | 5,590,104.00               | 1,789,305.30           | 1,791,694.02                                         | 31,691.00 | 9,202,794.32   |
| ประเภทเงินกู้ 102 ลูกหนี้เงินกู้จุกเงิน       | 30,000.00                  | 221,088.00             | 18,100.00                                            |           | 269,188.00     |
| ประเภทดินกู้หลัก 200 ระยะปานกลาง              | 4,916,448.72               | -7,988,106.50          | -789,289.06                                          | 29,742.00 | -3,831,204.84  |
| ประเภทเงินกู้ 201 ลูกหนี้เงินกู้ระยะปานกลาง   | 5,101,070.72               | -8,172,728.50          | -789,289.06                                          | 29,742.00 | -3,831,204.84  |
| ประเภทตินกู้หลัก 300 ระยะยาว                  | -10,416,665.44             | -22,459,908.00         |                                                      |           | -32,876,573.44 |
| ประเภทพินกู้ 301 ลูกหนี้เงินกู้ระยะยาว        | -12,602,687.44             | -20,273,886.00         |                                                      |           | -32,876,573.44 |
| รวมทั้งสิ้น                                   | 119,887.28                 | -28,437,621.20         | 1,020,504.96                                         | 61,433.00 | -27,235,795.96 |

ติดตั้งตัว Update โปรแกรมระบบเงินให้กู้และรายงานวิเคราะห์อายุหนี้ V. 1.9 (เพิ่มเติม)

รูปที่ 1

update

เพิ่มเติมการบันทึกการใช้งานตามสิทธิในระบบเงินให้กู้ V. 1.9

รูปที่ 2

AGCOBCAD\_PAY

เพิ่มเติมการซื้อหุ้นเพิ่มและการรับชำระเงินกู้ในระบบเงินให้กู้ V. 1.9

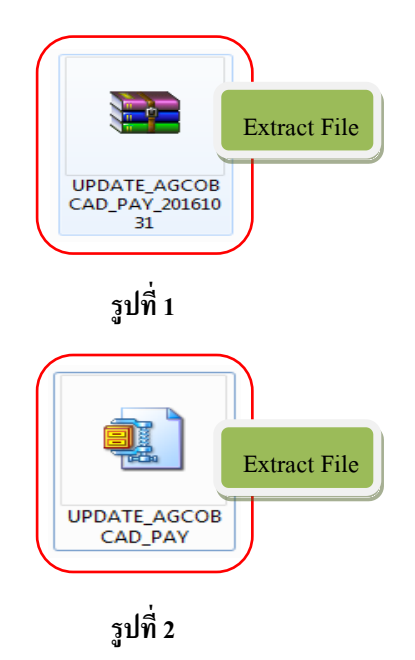

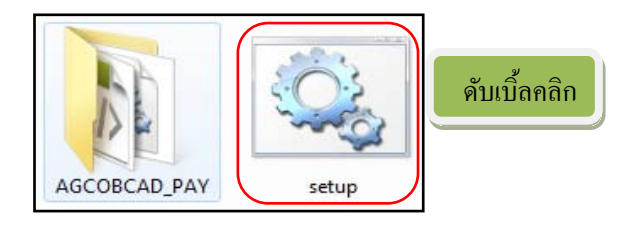

รูปที่ 3

เพิ่มเติมเกี่ยวกับรายงานวิเคราะห์อายุหนี้ V. 1.9

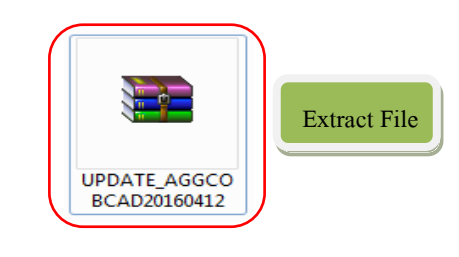

รูปที่ 1

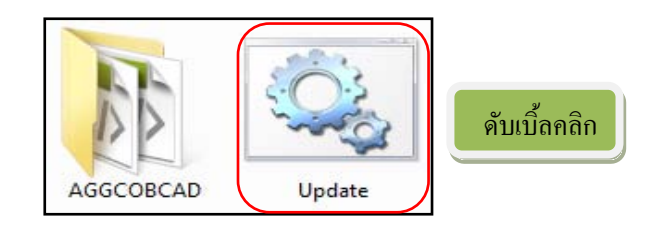

รูปที่ 2